Do internetového prohlížeče zadejte <u>www.rybsvaz.cz</u> a objeví se Vám úvodní obrazovka internetových stránek ČRS.

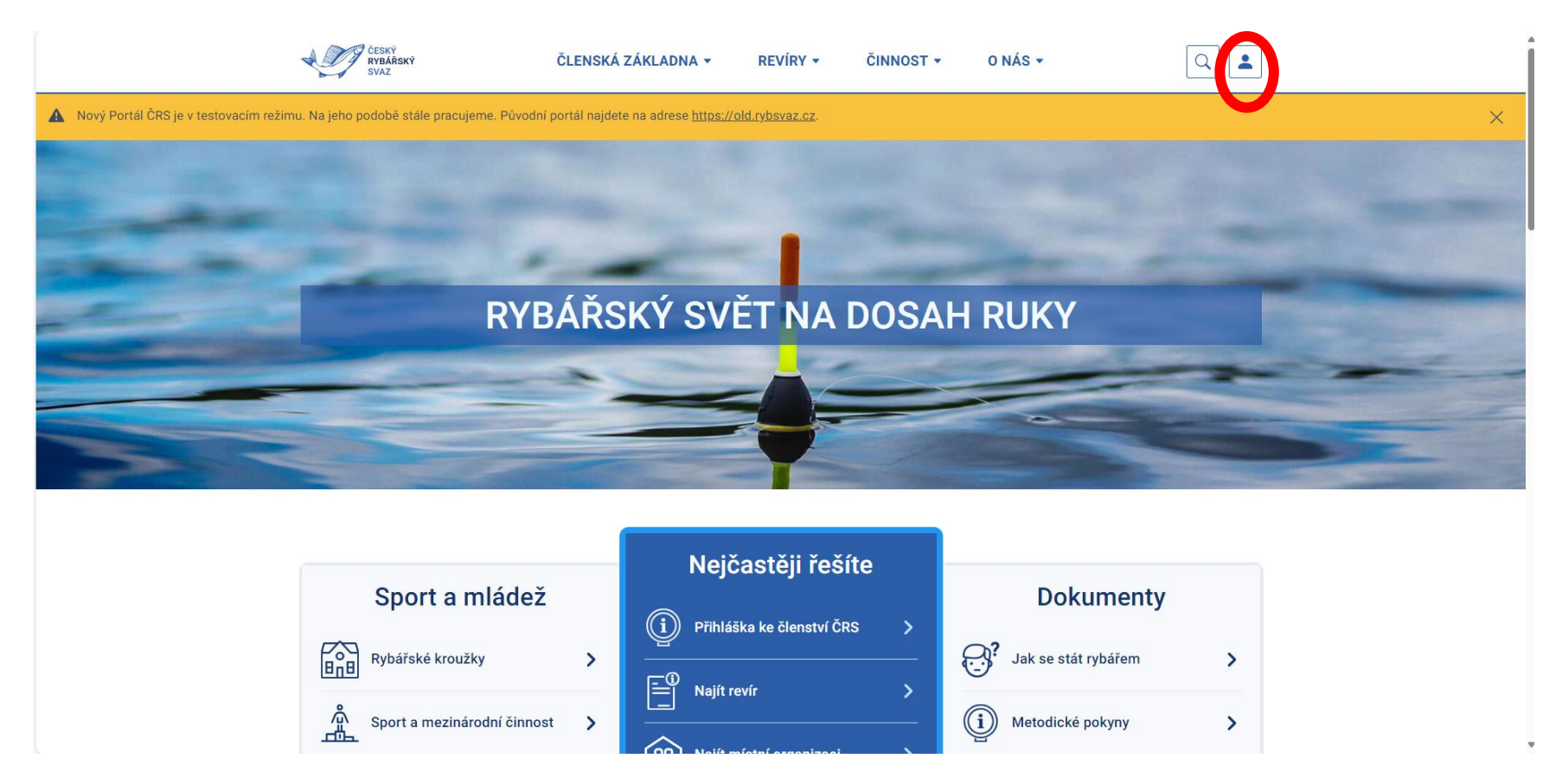

V pravé horní části obrazovky klikněte na obrázek postavičky (v červeném kroužku). Přes tento obrázek se dostanete na samostatnou obrazovku pro přihlášení do RISu.

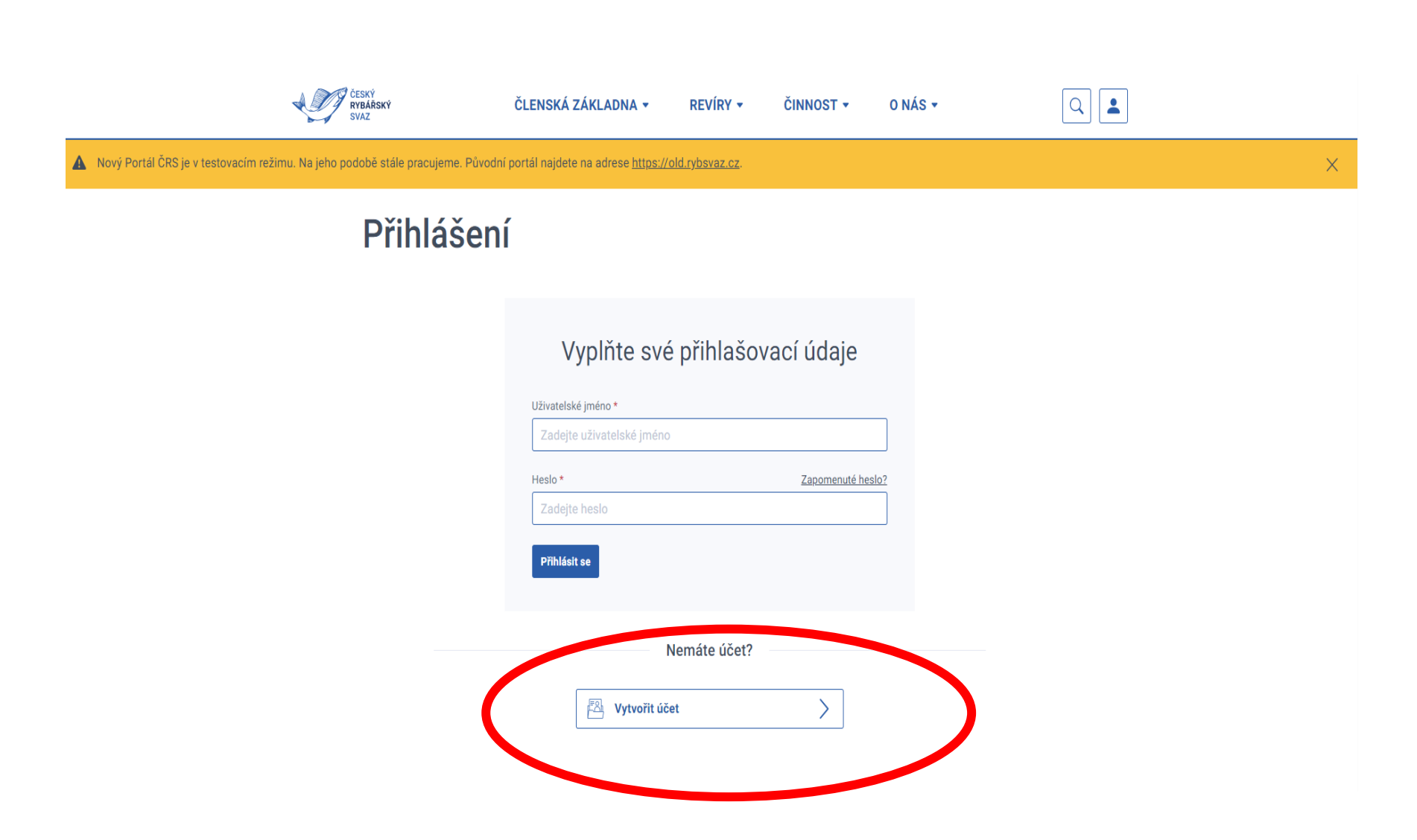

Klikněte na text <mark>Vytvořit účet</mark> (v červeném oválu) a dostanete se na další stránku, na které si vyberete, jakým způsobem budete chtít vytvořit účet v RISu.

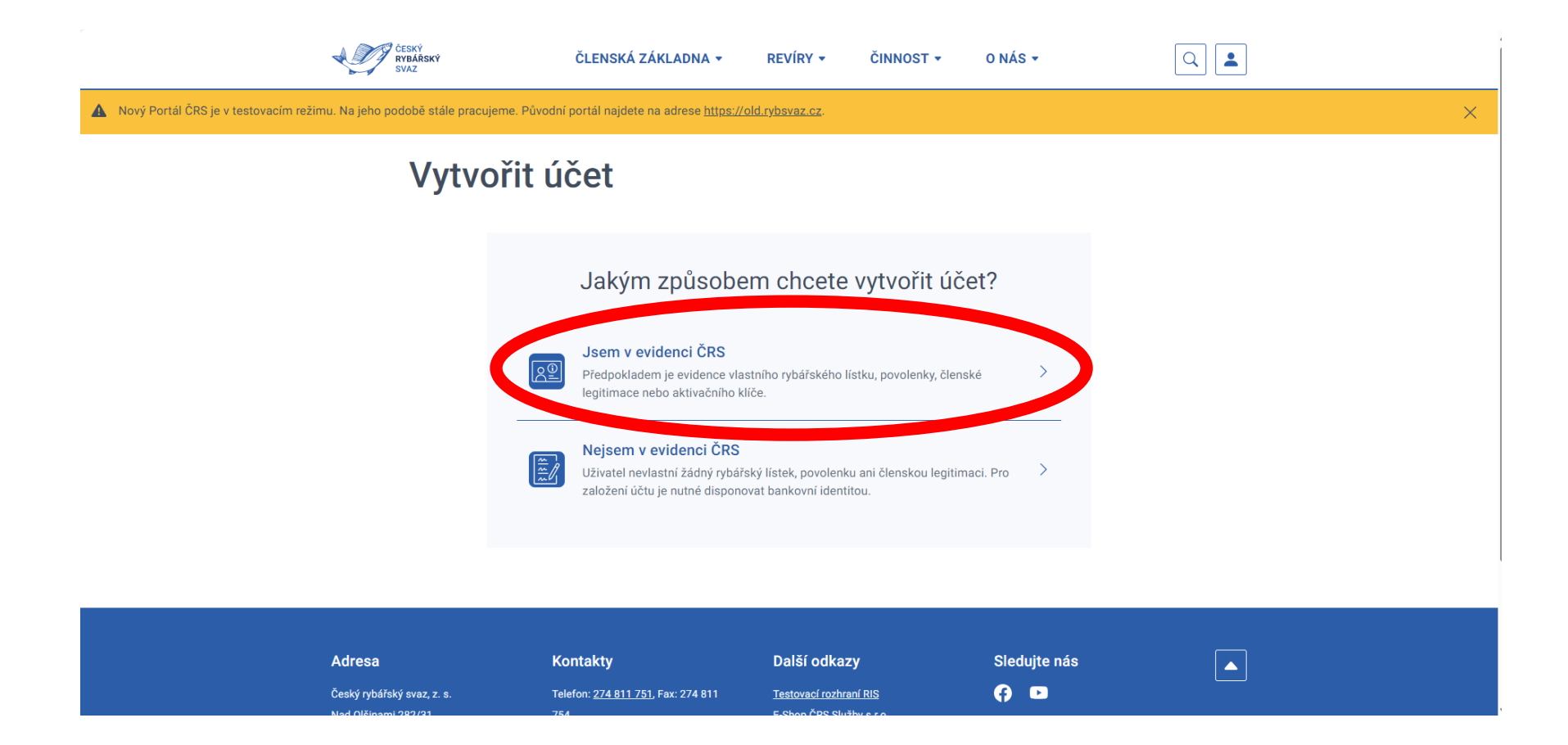

Jelikož jste všichni členové naší MO, vybírejte možnost <mark>Jsem v evidenci ČRS</mark>. Tím se dostáváme už k samotnému vytvoření Vašeho účtu.

| CESNY<br>RYBARSKÝ<br>SVAZ                                         | ČLENSKÁ ZÁKLADNA 👻                                                   | REVÍRY - ČII             | NNOST -         | O NÁS 🗸      | Q <b>1</b> |   |
|-------------------------------------------------------------------|----------------------------------------------------------------------|--------------------------|-----------------|--------------|------------|---|
| A Nový Portál ČRS je v testovacím režimu. Na jeho podobě stále pr | acujeme. Původní portál najdete na adrese <u>https://</u>            | <u>/old.rybsvaz.cz</u> . |                 |              |            | × |
| Vytv                                                              | voření účtu                                                          |                          |                 |              |            |   |
|                                                                   | 1<br>Aktivační údaje                                                 |                          | 2<br>Přihlašova | ací údaje    | _          |   |
| Aktivační                                                         | údaje                                                                |                          |                 |              |            |   |
| Jméno *<br>Jakub                                                  |                                                                      | Příjmení *               |                 |              |            |   |
| Datum naroz                                                       | ení *                                                                |                          |                 |              |            |   |
| 16/03/1                                                           | 984                                                                  |                          |                 |              |            |   |
| Způsob aktiv<br>Vyberte z                                         | ace*<br>působ aktivace                                               | ~                        |                 |              |            |   |
| Vyberte z<br>Aktivační<br>Číslo člen<br>Číslo rybz<br>Číslo pov   | působ aktivace<br>klíč<br>ské legitimace<br>iřského lístku<br>olenky |                          |                 |              |            |   |
| Adresa                                                            | Kontakty                                                             | Další odkazy             |                 | Sledujte nás |            |   |

Vyplníte Vaše jméno, příjmení a datum narození. Z nabídky Způsob aktivace vybírejte <mark>Číslo povolenky</mark> (pokud vlastníte povolenku na rok 2024). Jestliže nemáte na tento rok povolenku, vybírejte možnost <mark>Číslo členské legitimace</mark>.

| RYBÁRSKÝ<br>SVAZ                                                     | ČLENSKÁ ZÁKLADNA 🗸                                    | REVÍRY ▼ ČINNOST ▼       | O NÁS 🗸           | Q 🛓 |   |
|----------------------------------------------------------------------|-------------------------------------------------------|--------------------------|-------------------|-----|---|
| Nový Portál ČRS je v testovacím režimu. Na jeho podobě stále pracuje | eme. Původní portál najdete na adrese <u>https://</u> | <u>/old.rybsvaz.cz</u> . |                   |     | × |
| Vytvo                                                                | ření účtu                                             |                          |                   |     |   |
|                                                                      | 1<br>Aktivační údaje                                  | Přihlaš                  | 2<br>šovací údaje |     |   |
| Aktivační údaj                                                       | e                                                     |                          |                   |     |   |
| Jméno *                                                              |                                                       | Příjmení *               |                   |     |   |
| Jakub                                                                |                                                       | Samek                    |                   |     |   |
| Datum narození *                                                     |                                                       | m organizace *           |                   |     |   |
| 16/03/1984                                                           |                                                       | Týniště nad Orlicí       |                   | ~   |   |
| Způsob aktivace *                                                    |                                                       | Číslo povolenky *        |                   |     |   |
| Číslo povoleni                                                       | (y                                                    | 5311124xxxxx             |                   |     |   |
| Pokračovat                                                           |                                                       |                          |                   |     |   |
| Adresa                                                               | Kontakty                                              | Další odkazy             | Sledujte nás      |     |   |

Objeví se políčko pro název Místní organizace a políčko pro vyplnění Čísla povolenky či Čísla členské legitimace (dle Vaší volby výše). Po vyplnění všech políček zvolte tlačítko <mark>Pokračovat</mark>, což Vás posune dále. Číslo povolenky je 12místné číslo nad čárovým kódem.

| Územní povolenka k lovu ryb       | Vydal:                           |
|-----------------------------------|----------------------------------|
| na mimopstruhových revírech Česko | bářský svæ, z. s.                |
| Východočeského ÚS                 | Ini organizace                   |
| DOSPĚLÍ DOČNÍ 517                 | I Týnště nad Orlicí              |
| 53111 <b>24</b> 13233             | (razítko a podpis) dne: 6.1.2024 |

Číslo legitimace (bílá skládací kartička) je 8místné a naleznete jej pod čárovým kódem.

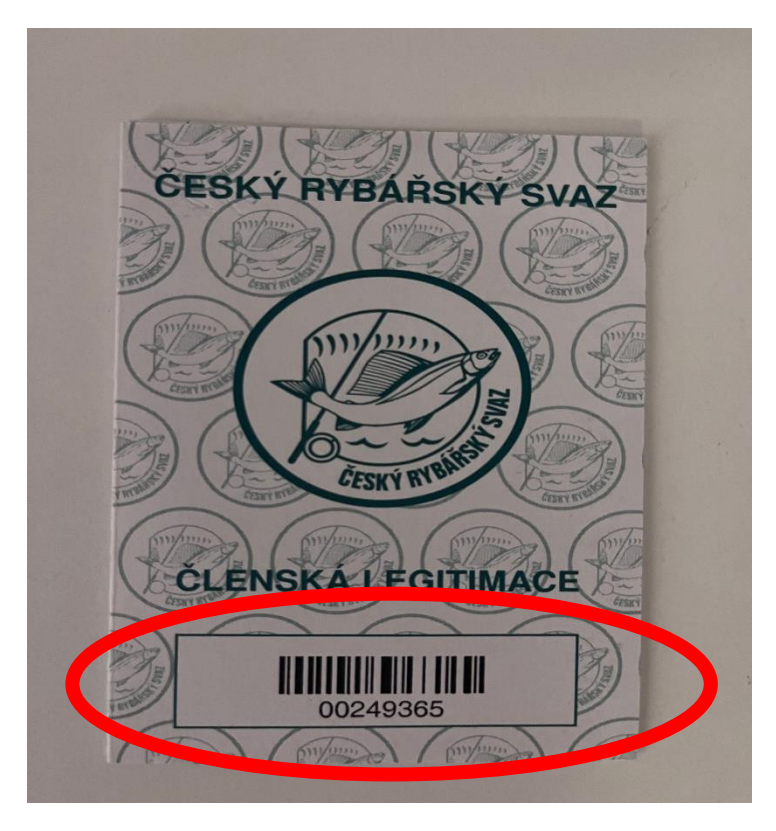

|                                                   | ČESKÝ<br>RYBÁŘSKÝ<br>SVAZ    | ČLENSKÁ ZÁKLADNA 🔻                           | REVÍRY        | ČINNOST                | • 0             | ) NÁS 🔻      | Q | • |   |
|---------------------------------------------------|------------------------------|----------------------------------------------|---------------|------------------------|-----------------|--------------|---|---|---|
| Nový Portál ČRS je v testovacím režimu. Na jeho p | odobě stále pracujeme. Původ | ní portál najdete na adrese <u>https://c</u> | old.rybsvaz.c | <u>z</u> .             |                 |              |   |   | × |
|                                                   | Vytvořen                     | í účtu                                       |               |                        |                 |              |   |   |   |
|                                                   |                              | 1<br>Aktivační údaje                         |               | P                      | 2<br>řihlašovac | cí údaje     |   |   |   |
|                                                   | Přihlašovací údaje           |                                              |               |                        |                 |              |   |   |   |
|                                                   | Uživatelské jméno *          |                                              | Ema           | il                     |                 |              | ] |   |   |
|                                                   | Zadejte uživatelské jméno    | 0                                            |               | adejte emailovou adres | su              |              |   |   |   |
|                                                   | Zadejte heslo                |                                              | Z             | pakujte nové heslo     |                 |              |   |   |   |
|                                                   |                              |                                              |               |                        |                 |              |   |   |   |
|                                                   | Vytvořit účet                |                                              |               |                        |                 |              |   |   |   |
|                                                   |                              |                                              |               |                        |                 |              |   |   |   |
|                                                   |                              |                                              |               |                        |                 |              |   |   |   |
| Adresa                                            |                              | Kontakty                                     | Další c       | dkazy                  |                 | Sledujte nás |   |   |   |

Vyplňte Uživatelské jméno (je to zcela na Vás), doplňte e-mail a zvolte si Heslo a následně stejné heslo vyplňte i do políčka pro Ověření hesla. Po vyplnění všech políček potvrďte tlačítkem <mark>Vytvořit účet.</mark>

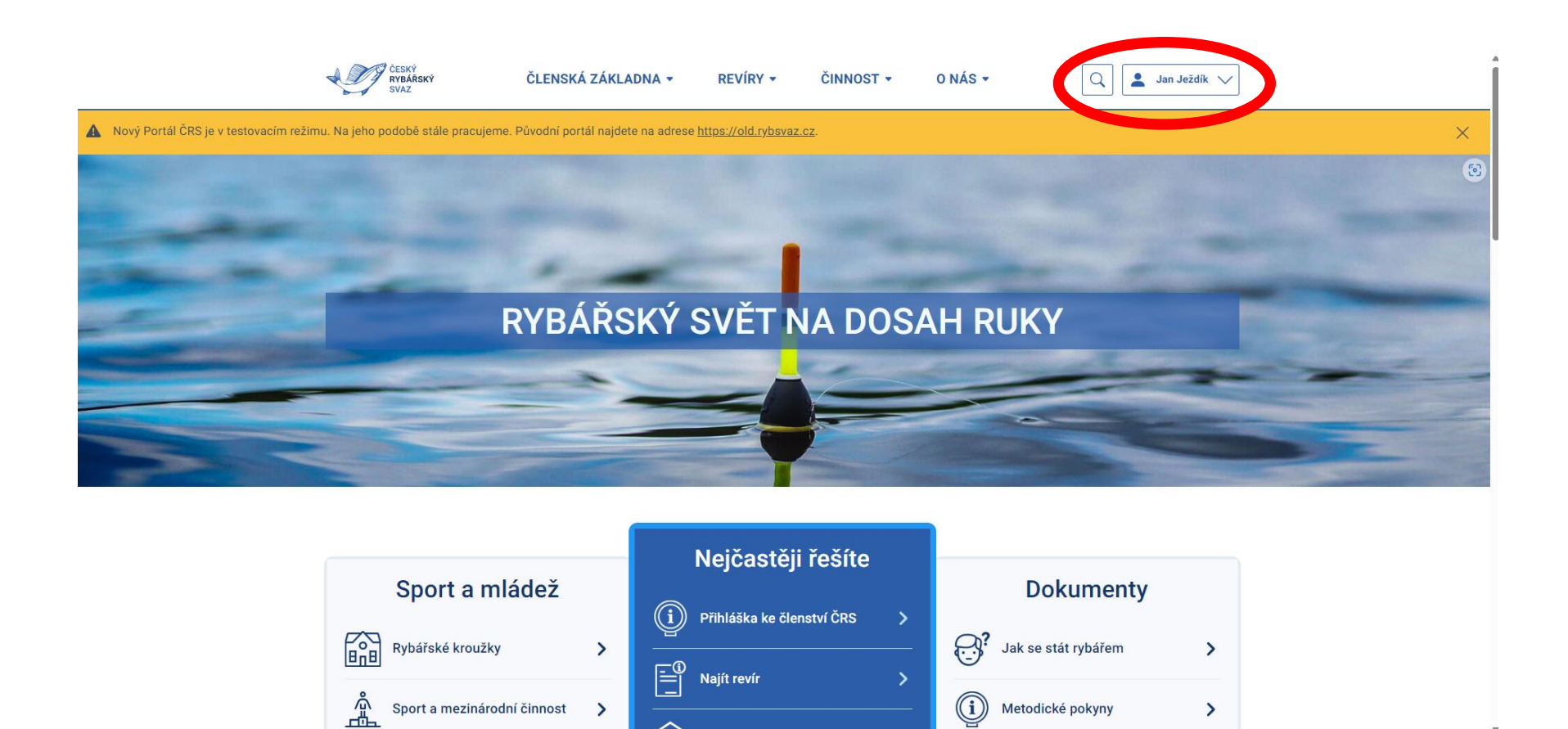

A máte vytvořený účet v RISu (pamatujte si uživatelské jméno a heslo pro další přihlášení (). Že jste přihlášeni v RISu pod svým uživatelským jménem poznáte podle toho, že v pravé horní části uvidíte vedle políčka postavičky i Vaše uživatelské jméno.

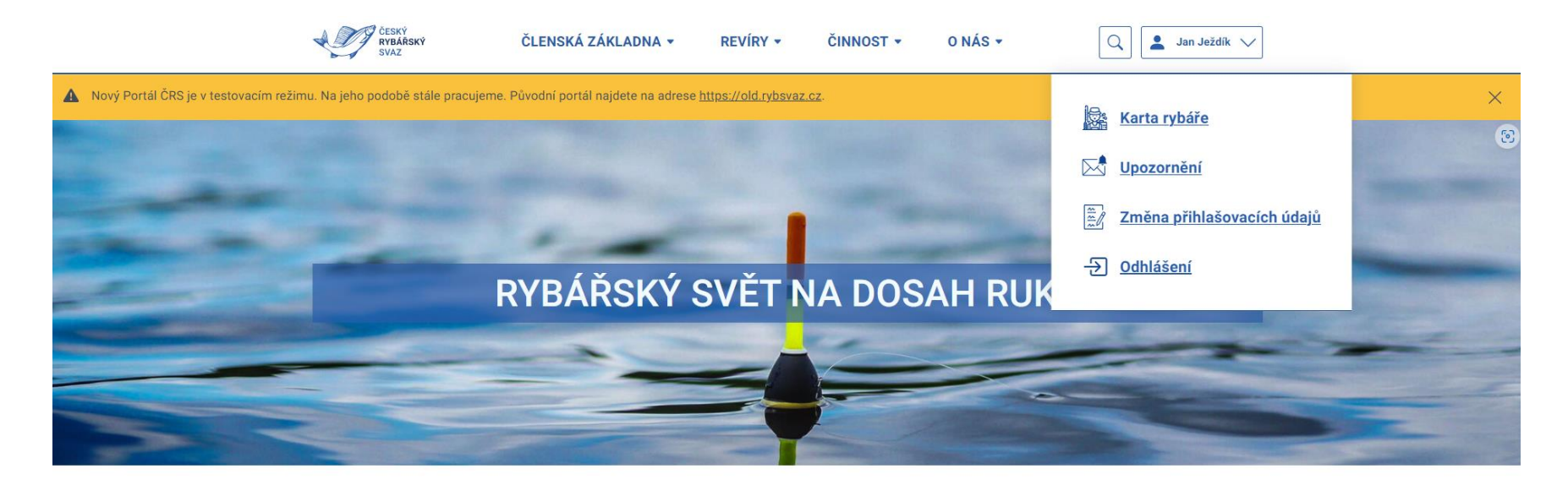

|                             |   | Neičastěji řešíte             |   |                      |   |
|-----------------------------|---|-------------------------------|---|----------------------|---|
| Sport a mládež              |   | nejouotoji reolito            |   | Dokumentv            |   |
|                             |   | (i) Přihláška ke členství ČRS | > |                      |   |
| Rybářské kroužky            | > |                               |   | Jak se stát rybářem  | > |
|                             |   | □= Najít revír                | > | 0                    |   |
| Sport a mezinárodní činnost | > | <u> </u>                      |   | (i) Metodické pokyny | > |

Když kliknete na Vaše uživatelské jméno, rozbalí se Vám nabídka na <mark>Kartu rybáře</mark>, <mark>Upozornění</mark> (mailové informace z RISu či od Vaši MO), <mark>Změna přihlašovacích údajů</mark> a <mark>Odhlášení</mark>.

|                                       | ČESKÝ<br>RYBÁŘSKÝ<br>SVAZ                    | ČLENSKÁ ZÁKLADNA 👻                        | REVÍRY • ČINNOST •              | O NÁS 🕶                  | Q Jan Ježdík 🗸 |  |
|---------------------------------------|----------------------------------------------|-------------------------------------------|---------------------------------|--------------------------|----------------|--|
| A Nový Portál ČRS je v testovacím rež | imu. Na jeho podobě stále pracujeme          | Původní portál najdete na adrese <u>h</u> | <u> ttps://old.rybsvaz.cz</u> . |                          |                |  |
|                                       | <u>Domů &gt; Karta rybáře</u> > <b>Oso</b> l | bní údaje                                 |                                 |                          |                |  |
|                                       | Karta rybáře                                 | Základní inforn                           | nace                            |                          |                |  |
|                                       | Osobní údaje                                 | Fotografie                                |                                 | - 🗾                      |                |  |
|                                       | Členství                                     | Jméno a příjmení                          |                                 | Jan Ježdík               |                |  |
|                                       | Členství v MO                                | Datum narození                            |                                 | 20.11.1982               |                |  |
|                                       | Rybářský lístek a povolenky                  | Místo narození                            |                                 | neuvedeno                |                |  |
|                                       | Historie plateb                              | Adresa korespondenč                       | ní                              | - 🗹                      |                |  |
|                                       | Moje objednávky<br>Docházka a úlovky         | Adresa trvalá                             |                                 | Krátká 606, 51773 Opočno |                |  |
|                                       | Kalendář akcí                                |                                           |                                 |                          |                |  |
|                                       | A Puis                                       | Kontaktní údajo                           | e                               |                          | Upravit údaje  |  |
| $\sim$                                | ╞╤ Koupit povolenku >>                       | Telefon                                   | -                               |                          |                |  |
|                                       |                                              | Email                                     | <u>jezdik.fot</u>               | <u>ograf@seznam.cz</u>   |                |  |
|                                       |                                              | Datová schránka                           |                                 |                          |                |  |
|                                       |                                              | Doplňující info                           | rmace                           |                          |                |  |

Nejzajímavější je Karta rybáře, kde naleznete informace o Vašem profilu. Přes Kartu rybáře půjde objednat povolenka na rok 2025, a to přes tlačítko <mark>Koupit povolenku</mark>. Zatím je pod tímto tlačítkem pouze náhled, který bude zhruba na začátku prosince aktualizován a koupě povolenky se bude podobat objednání zboží jako z klasických e-shopu. Případně vytvořím i návod na samotný nákup povolenky.